## **Receive Payments**

The Receive Payments screen is where you can receive multiple or all payments from one or more customer. This screen will display posted and unpaid transactions only. Open the screen from **Sales | Receive Payments menu**.

|                             | i21 Source Company       | Search              | Search                      |               |          |            |           |                         |          |   |
|-----------------------------|--------------------------|---------------------|-----------------------------|---------------|----------|------------|-----------|-------------------------|----------|---|
| Collapse All Menus          | 📋 Audit Log History      |                     | C Refres                    | sh 🍸 View all | Filter V |            | 🌡 Online  | e Users                 |          | G |
|                             | -                        |                     | _                           |               | (        |            | ~         |                         |          |   |
|                             | Receive Payments         |                     |                             |               |          |            |           |                         | ∧ □ >    | × |
| · Favorites                 | Lindo Post Pefresh Close |                     |                             |               |          |            |           |                         |          |   |
| T Filter                    |                          |                     |                             |               |          |            |           |                         |          | ٩ |
| Sales Orders                | Date Paid: 6/29/2016     | Location: 0001 -    | Fort Wayne v Bar            | nk Account:   | 68215422 | ~          | Currency: | USD 🗸                   |          |   |
| Invoices                    |                          | 0 51 5 1 (53)       | 150                         |               |          |            |           |                         |          |   |
| Receive Payments            |                          | Filter Records (F3) |                             | Discount      | Internet | A          | Deverse   | Devenues Mashard Lanati | an Natar | 1 |
| Receive Payment Details     | Customer No. Company     | Due Date Invoice No | . Terms Invoice Lotal       | Discount      | Interest | Amount Due | Payment   | Payment Method Locat    | on Notes | 1 |
| POS Login                   | 0001005055 Cedric Nob    | le 9/25/201 SI-1    | Net 295.02                  | 0.00          | 0.00     | 295.02     | 0.00      | 0001                    | ·        |   |
| Batch Posting               | 0001005056 Tom Smith     | 9/25/201 SI-2       | Net 183.75                  | 0.00          | 0.00     | 183.75     | 0.00      | 0001                    |          |   |
| Batch Printing              | 0001005022 Tanagalaki    | s 9/26/201 SI-3     | Net 1,350.00                | 0.00          | 0.00     | 1,350.00   | 0.00      | 0001                    |          | н |
| Import Invoices from Origin | 0001005022 Tanagalaki    | s 9/30/201 SI-4     | Net 336.00                  | 0.00          | 0.00     | 336.00     | 0.00      | 0001                    |          | н |
| Import Billable from Help D | 0001005043 Gary Thom     | 10/8/201 SI-6       | 1% 181.90                   | 0.00          | 0.00     | 181.90     | 0.00      | 0001                    |          | н |
| Calculate Service Charge    | 0001005061 Garrett Pro   | 9/24/201 SI-8       | Net 11,941.20               | 0.00          | 0.00     | 11,941.20  | 0.00      | 0001                    |          |   |
| Service Charge Invoice      | 0001005060 All U Need    | 9/24/201 SI-9       | Net 13,000.50               | 0.00          | 0.00     | 13,000.50  | 0.00      | 0001                    |          | н |
| Import Transactions from C  | 0001005060 All U Need    | 9/25/201 SI-10      | Net 7,944.75                | 0.00          | 0.00     | 7,944.75   | 0.00      | 0001                    | ·        |   |
| Import Logs                 | 0001005061 Garrett Pro   | 10/1/201 SI-11      | Net 12,037.50               | 0.00          | 0.00     | 12,037.50  | 0.00      | 0001                    |          |   |
| Quote Page Builder          | 0001005043 Gary Thom     | 10/16/20 SI-17      | 1% 288.90                   | 0.00          | 0.00     | 288.90     | 0.00      | 0001                    |          |   |
| Calculate Commission        | 0001005055 Cedric Nob    | le 10/30/20 SI-18   | Net 75.00                   | 0.00          | 0.00     | 75.00      | 0.00      | 0001                    |          | н |
| Commission Approval         | 0001005060 AILLI Need    | 10/16/20 51-20      | Net 6.659.68                | 0.00          | 0.00     | 6 659 68   | 0.00      | 0001                    |          |   |
| Customers                   |                          |                     | Net 0,055.00                | 0.00          | 0.00     | 0,000.00   | 0.00      | 0001                    | ••••     |   |
| Customer Contact List       | 0001005060 All U Need    | 11/28/20 SI-24      | Net 14.097.25<br>221.829.41 | 27.90         | 0.00     | 14.097.25  | 0.00      | 0001                    | 300      |   |
| Sales Reps                  |                          |                     | ,                           |               |          | •          |           |                         |          | 1 |
| Market Zone                 | 🕐 🗘 🖓 🖂 Ready            |                     |                             |               |          |            |           |                         |          |   |

# Field Description

Date Paid - This will be filled in with the system date. You can manually type or select a new date from the mini-calendar.

Location - Use this to filter the records in the grid by location used in the transaction. By default this will display the default location assigned to a user.

Bank Account - This field is used to select the bank where the payment will be deposited. Click the combo box button and select the appropriate bank account. If the bank you need is not in the list, you can add to Banks screen.

Currency - Use this to filter the records in the grid by currency used in the transaction. By default, this field will show the value form Compan y Configuration | System Manager | Functional Currency. If the currency you need is not in the list, you can add to Currency screen.

### Grid Details:

Customer No - This field is read-only and will display the Customer No whom the transaction belongs to.

Company - This field is read-only and will display the name of the customer.

Due Date - This field is read-only and will display a computed date based on the Terms used on the Invoice or Credit Memo.

Invoice No. - This field is read-only and will display the Invoice No of the Invoice or Credit Memo.

Terms - This field is read-only and will display the Terms used on the Invoice or Credit Memo.

Invoice Total - This field is read-only and will display the Total of the Invoice or Credit Memo.

**Discount** - This field will display the computed discount based on the Terns used on the Invoice or Credit Memo. You can manually override the amount in this field if you need to. Basically, this field is used to apply any discounts received by the customer from paying the transaction off early.

Interest - This field will display the computed interest amount based on Terms used on invoice/credit memo. You can manually override the amount in this field if you need to.

Amount Due - This field is read-only and will display the Invoice total less the Discount.

Payment - Use this field to enter the payment received from the customer. You can double click in the field to automatically enter the entire Amount Due into the Payment field.

Payment Method - This field is used to enter the type of payment your customer used. You will be able to select from a list of payment methods from the combo list box. Note that the list shows the active Payment Methods only. If the method you need is not in the list, you will have to add it to the Payment Methods screen.

Location - This field is read-only and will display the Location used on the Invoice or Credit Memo.

Notes - Use this field to enter any additional info about the payment.

## Pages

· How to Pay Invoice using Receive Payments

The Receive Payments screen is where you can receive multiple or all payments from one or more customer. This screen will only display posted and unpaid transactions. Open the screen from **Sales | Receive Payments menu**.

| iRely i21 - i21 Demo Setup Compa | any(Source)                                                                                                    |
|----------------------------------|----------------------------------------------------------------------------------------------------|
| Menu 帐                           |                                                                                                    |
| 👺 🔊 Filter Menu 🔍                | C Receive Payments                                                                                                    |
| Purchasing                       |                                                                                                    |
| Cales Sales                      | Undo Post Refresh Close                                                                                                 |
| A Quotes                         |                                                                                                    |
| A Sales Orders                   | Date Paid: 01/19/2016 🖸 Location: 0001 - Fort Wayne 💙 Bank Account: 💙 Currency: USD 💙                                   |
| / Invoices                       |                                                                                                    |
| Receive Payments                 | Europeir V Filter Records (F3) 20 records                                                                               |
| Acceive Payment Details          | Customer No. Company Due Date Invoice No. Terms Invoice Total Discount Amount Due Payment Payment Method Location Notes |
|                                  |                                                                                                    |
| 🥜 Batch Printing                 |                                                                                                    |
| 🥜 Import Invoices from Origin    |                                                                                                    |
| 🥜 Import Billable from Help Desk |                                                                                                    |
| 🥜 Calculate Service Charge       |                                                                                                    |
| 🥜 Service Charge Invoice         |                                                                                                    |
|                                  |                                                                                                    |
| 🥜 Import Logs                    |                                                                                                    |
| Customers                        |                                                                                                    |
| Customer Contact List            |                                                                                                    |
| Sales Reps                       |                                                                                                    |
| Market Zone                      |                                                                                                    |
| Comment Maintenance              |                                                                                                    |
| Service Charges                  |                                                                                                    |
| Customer Groups                  |                                                                                                    |
| Account Status Codes             |                                                                                                    |
| Quote Templates                  |                                                                                                    |
| 😳 Bundles                        |                                                                                                    |
| Product Types                    | 0.00 0.00 0.00                                                                                                    |
| Tax Report                       |                                                                                                    |
| Customer Aging Report            | 🖉 🙋 🦞 🕼 Ready                                                                                                    |

## **Field Description**

#### Header Details:

Date Paid - This will be filled in with the system date. You can manually type or select a new date from the mini-calendar.

Location - Use this to filter the records in the grid by location used in the transaction. By default this will display the default location assigned to a user.

Bank Account - This field is used to select the bank where the payment will be deposited. Click the combo box button and select the appropriate bank account. If the bank you need is not in the list, you can add to Banks screen.

Currency - Use this to filter the records in the grid by currency used in the transaction. By default, this field will show the value form Compan y Preferences | System Manager | Functional Currency. If the currency you need is not in the list, you can add to Currency screen.

#### Grid Details:

Customer No - This field is read-only and will display the Customer No whom the transaction belongs to.

Company - This field is read-only and will display the name of the customer.

Due Date - This field is read-only and will display a computed date based on the Terms used on the Invoice or Credit Memo.

Invoice No. - This field is read-only and will display the Invoice No of the Invoice or Credit Memo.

Terms - This field is read-only and will display the Terms used on the Invoice or Credit Memo.

Invoice Total - This field is read-only and will display the Total of the Invoice or Credit Memo.

**Discount** - This field will display the computed discount based on the Terns used on the Invoice or Credit Memo. You can manually override the amount in this field if you need to. Basically, this field is used to apply any discounts received by the customer from paying the transaction off early.

Amount Due - This field is read-only and will display the Invoice total less the Discount.

Payment - Use this field to enter the payment received from the customer. You can double click in the field to automatically enter the entire Amount Due into the Payment field.

Payment Method - This field is used to enter the type of payment your customer used. You will be able to select from a list of payment methods from the combo list box. Note that the list shows the active Payment Methods only. If the method you need is not in the list, you will have to add it to the Payment Methods screen.

Location - This field is read-only and will display the Location used on the Invoice or Credit Memo.

**Notes** - Use this field to enter any additional info about the payment.

The Receive Payments screen is where you can receive multiple or all payments from one or more customer. This screen will only display posted and unpaid transactions. Open the screen from **Sales | Receive Payments menu**.

| Menu                              | > (   | Receive Payments                                                                                                    |  |
|-----------------------------------|-------|----------------------------------------------------------------------------------------------------|--|
| 🚆 🗇 🛛 Filter Menu                 | .   [ |                                                                                                    |  |
| Inventory                         | •     |                                                                                                    |  |
| Purchasing                        |       | Undo Print Post Reload Close                                                                                            |  |
| Sales                             |       |                                                                                                    |  |
| Sales Orders                      |       | Date Paid: 06/30/2015 🖸 Location: 1000-Location A 💙 Deposit Account: 10000-1000 💙 Currency: USD 💙                       |  |
| Quotes                            |       |                                                                                                    |  |
| Invoices                          |       | El Layout + Y Filter Records (F3) 0 records                                                                             |  |
| Credit Memos                      |       | Customer No. Company Due Date Invoice No. Terms Invoice Total Discount Amount Due Payment Payment Method Location Notes |  |
| Receive Payments                  |       |                                                                                                    |  |
| Receive Payment Details           |       |                                                                                                    |  |
| A Batch Posting                   |       |                                                                                                    |  |
| Batch Printing                    |       |                                                                                                    |  |
| Mimport Invoices from Origin      |       |                                                                                                    |  |
| Import Billable from Help Desk    |       |                                                                                                    |  |
| Customers                         |       |                                                                                                    |  |
| Customer Contact List             |       |                                                                                                    |  |
| Sales Reps                        |       |                                                                                                    |  |
| 😳 Market Zone                     |       |                                                                                                    |  |
| Statement Footer Messages         |       |                                                                                                    |  |
| Service Charges                   |       |                                                                                                    |  |
| 😳 Customer Groups                 |       |                                                                                                    |  |
| 😳 Account Status Codes            |       |                                                                                                    |  |
| 😳 Quote Template                  | 4     |                                                                                                    |  |
| Tax Report                        |       |                                                                                                    |  |
| Customer Aging Report             |       |                                                                                                    |  |
| Customer Inquiry Report           |       |                                                                                                    |  |
| Customer Statements Report        |       | 0.00 0.00 0.00                                                                                                    |  |
| Sales Analysis Reports            |       | 0.00 0.00 0.00                                                                                                    |  |
| Payment History Report            |       | 2 😧 🖓 Ready                                                                                                    |  |
| 📄 Linannlied Credits Register Reg |       |                                                                                                    |  |

## Field Description

Date Paid - This will be filled in with the system date. You can manually type or select a new date from the mini-calendar.

Location - Use this to filter the records in the grid by location used in the transaction. By default this will display the default location assigned to a user.

Deposit Account - This field will default to the Deposit Account of the selected Location. You can select from the list of Cash Accounts and Undeposited Funds for the new account if necessary.

**Currency** - Use this to filter the records in the grid by currency used in the transaction. By default, this field will show the value form **Compan y Preferences > Currency**.

### Grid Details:

Customer No - This field is read-only and will display the Customer No whom the transaction belongs to.

Company - This field is read-only and will display the name of the customer.

Due Date - This field is read-only and will display a computed date based on the Terms used on the Invoice or Credit Memo.

Invoice No. - This field is read-only and will display the Invoice No of the Invoice or Credit Memo.

Terms - This field is read-only and will display the Terms used on the Invoice or Credit Memo.

Invoice Total - This field is read-only and will display the Total of the Invoice or Credit Memo.

**Discount** - This field will display the computed discount based on the Terns used on the Invoice or Credit Memo. You can manually override the amount in this field if you need to. Basically, this field is used to apply any discounts received by the customer from paying the transaction off early.

Amount Due - This field is read-only and will display the Invoice total less the Discount.

Payment - Use this field to enter the payment received from the customer. You can double click in the field to automatically enter the entire Amount Due into the Payment field.

Payment Method - This field is used to enter the type of payment your customer used. You will be able to select from a list of payment methods from the combo list box. Note that the list shows the active Payment Methods only. If the method you need is not in the list, you will have to add it to the Payment Methods screen.

Location - This field is read-only and will display the Location used on the Invoice or Credit Memo.

Notes - Use this field to enter any additional info about the payment.

The Receive Payments screen is where you can receive multiple or all payments from one or more customer. This screen will only display posted and unpaid transactions.

Open the screen from Accounts Receivable > Activities > Receive Payments menu.

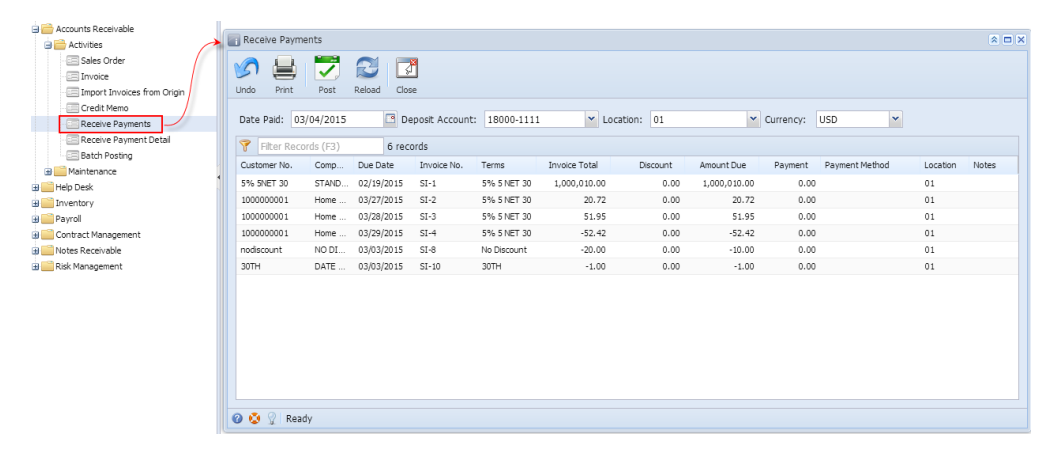